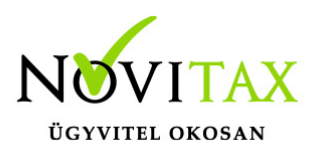

# Önellenőrzés – 08-as havi adatszolgáltatás

Önellenőrzést abban az esetben kell készíteni, ha a havi számfejtési adatok változnak, és emiatt a 08-as adatszolgáltatást módosított adatokkal újra be kell küldeni. Azokról a személyekről kell csak adatot szolgáltatni, akiknek a számfejtési adataiban érték változás történt. A 08A-s lapok közül a 01-01es és 01-02-es lapokat a teljes cég adataival kell kitölteni, míg a többi A-s lapon az összegek csak az M-es lapok adatai alapján számolódnak.

#### Az önellenőrzés elkészítésének a menete

A számfejtési adatok módosítása, javítása után, az **Adatszolgáltatás - Havi adatszolgáltatás** ..08M menüpontban le kell gyűjteni, az érintett személyek 08M-es lapjait.

| Adatszolgáltatás              | Nyilvántartások      | Jogviszony | megszüntetés | TE  |
|-------------------------------|----------------------|------------|--------------|-----|
| Nyilatkozatok                 |                      | •          |              |     |
| Havi adatszolgálta            | atások               | ► <u></u>  | 1508M        |     |
| Negyedéves adatszolgáltatások |                      |            | '1508A       | - 1 |
| Bejelentőlapok 🔹 🕨            |                      |            | '1558        | - [ |
| Éves adatszolgáltatások 🔹 🕨   |                      |            | ' 1508INT_M  |     |
| OEP                           |                      | ► <i>K</i> | ' 1508INT_A  |     |
| NFSZ adatszolgált             | tatás                | • • •      |              | -   |
| 🖉 NY (a nulla érté            | ékű bevallás kiváltá | áshoz) 🚽   |              |     |
| R Elektronikus (Á             | NYK)                 |            |              |     |
| R Önellenőrzés 1              | 508 <sup>´</sup>     |            |              |     |
| <i>R</i> Törlés               |                      |            |              |     |
| R Listára                     |                      |            |              |     |
|                               | 1)                   |            |              |     |
| ואב ומף (ואזבואז.             | 1)                   | <u> </u>   |              |     |
| 1508M gyűjtés                 |                      |            |              |     |

A 08M-es lapok gyűjtése után, az Adatszolgáltatás – Havi adatszolgáltatás ..08A menüpontban le kell gyűjtetni a teljes havi cégszintű adatokat. A gyűjtések után, az Adatszolgáltatás – Önellenőrzés ..08 menüpontban, az elkészítendő xml file útvonalának kiválasztása, elfogadása és az időszak beállítása után, újra ki kell választani az(oka)t a személy(eke)t, akiket érint az önellenőrzés.

#### www.novitax.hu

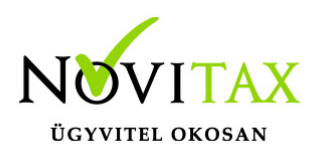

# Önellenőrzés – 08-as havi adatszolgáltatás

| Adatszolgáltatás Nyilvántartások Jogv                                                                                         | /iszony          |  |  |  |
|----------------------------------------------------------------------------------------------------|------------------|--|--|--|
| Nyilatkozatok<br>Havi adatszolgáltatások<br>Negyedéves adatszolgáltatások<br>Bejelentőlapok<br>Éves adatszolgáltatások<br>OEP | +<br>+<br>+<br>+ |  |  |  |
| NFSZ adatszolgáltatás<br><i>R</i> NY (a nulla értékű bevallás kiváltáshoz)                                                    |                  |  |  |  |
| R Elektronikus (ÁNYK)                                                                                                    |                  |  |  |  |
| R Onellenőrzés 1508                                                                                                    |                  |  |  |  |
| <i>R</i> Törlés<br><i>R</i> Listára                                                                                           |                  |  |  |  |
| BIKE lap (NYENYI)                                                                                                    |                  |  |  |  |
| Önellenőrzés menüpont                                                                                                    |                  |  |  |  |
| ×                                                                                                    |                  |  |  |  |
| Elektronikus bevallás fájl mentési<br>útvonala                                                                                |                  |  |  |  |
|                                                                                                    |                  |  |  |  |
| 🕵 Elektronikus bevallás 🛛 🔲 🖾                                                                                                 |                  |  |  |  |
| Az adott hónap bevallása készüljön el:                                                                                        |                  |  |  |  |
| 09-Szeptember                                                                                                    |                  |  |  |  |
| OK                                                                                                    |                  |  |  |  |
| Hónap választás                                                                                                    |                  |  |  |  |

A személy(ek) kiválasztása után az ESC billentyűvel ki kell lépni a személy választó ablakból, ekkor készíti el a bérszámfejtő program, az ÁNYK programban átimportálandó file-okat, melyek automatikus importálási lehetőségét fel is kínálja.

#### www.novitax.hu

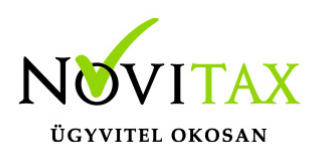

## Önellenőrzés - 08-as havi adatszolgáltatás

| Novitax BÉR 2015                                                                                       | × |  |
|----------------------------------------------------------------------------------------------------|---|--|
| Az ÁNYK importfájl a 1508 bevalláshoz sikeresen elkészült az alábbi helyre:<br>C:\1\1508_Seres2015.xml |   |  |
| ОК                                                                                                    |   |  |
| Bevallás mentési útvonala                                                                              |   |  |
|                                                                                                    |   |  |
| Jóváhagyás 🛛 🔀                                                                                         |   |  |
| Kívánja az importfájl(oka)t importálni az ÁNYK-ba?                                                     |   |  |
|                                                                                                    |   |  |
| Importálás jóváhagyása                                                                                 |   |  |

Az ÁNYK-ba átimportált ..08A-s lapon kézzel szükséges jelölni, hogy önellenőrzés miatt kerül benyújtásra az adatszolgáltatás, továbbá a 03-01-es, 03-02-es és 03-03-as lapokat is kézzel kell kitölteni. A ..08M-es főlapokon automatikusan jelöli a program a helyesbítés tényét.

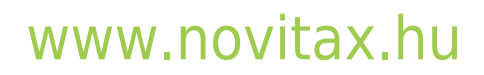

1105 Budapest, Gitár utca 4. | Tel.: (+36 1) 263-2363 | E-mail: novitax@novitax.hu